KYO2.70R10

# 2022年9月一介護報酬改定対応版

<利用票作成の前の設定について>

令和4年10月の法改正により、「介護職員等ベースアップ等支援加算」が新設されました。 この加算を算定するサービス事業所がある場合は、利用票・提供票作成の前にシステム上の設定 変更が必要です。

本書の内容をご確認いただき、必要な作業を行った上で利用票・提供票を作成してください。

※ ここでは、サービス事業所が令和4年10月より「介護職員等ベースアップ等支援加算」を算定する場合の 手順を説明します。

一設定一 1. 社会資源設定の変更 1-1. 社会資源設定 2. 総合事業について 2-1. 市町村版総合事業単位数表マスタ設定のファイル取り込み 3. 週間パターン・月間サービス計画の変更 3-1. 週間パターンの変更(一括更新) 3-2. 月間サービス計画の変更(一括更新)

※ お使いのシステムとは異なるシステム(サービス種)の画面を用いて説明している場合があります。 お使いのシステムやサービス種に読み替えてお読みください。

#### 1. 社会資源設定の変更

まずは、「社会資源設定」よりサービス事業所の体制の設定を変更します。 以下の手順を行ってください。

### 1-1. 社会資源設定(加算体制)の設定

(1)メイン画面の「設定」を開き、「社会資源設定」をクリックします。

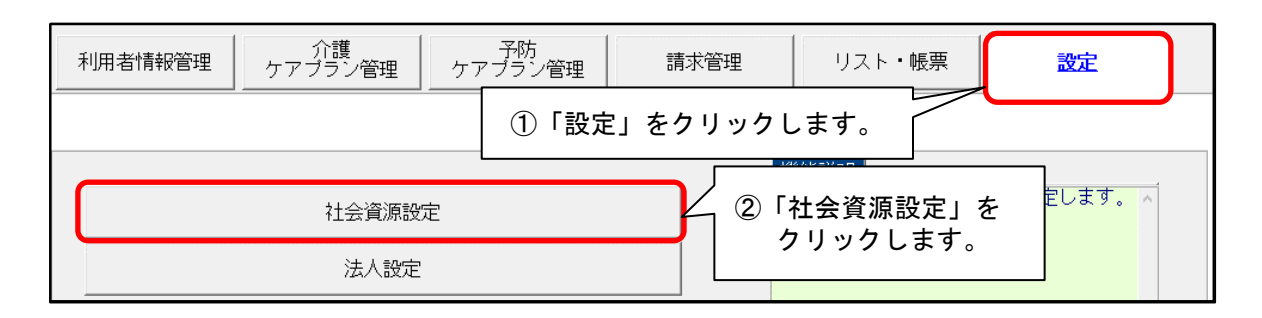

(2) 社会資源設定の検索画面が表示されます。

必要に応じて検索条件を入力し、「検索」ボタンをクリックします。

| 地域区分一括変更    | 「検索」をクリックします | F              |
|-------------|--------------|----------------|
| 検索条件  該当事業所 |              |                |
| 事業所番号:      | <b>a</b>     | 検索( <u>s</u> ) |
| 名称:         |              |                |

(3) 事業所一覧が表示されます。「ベースアップ等支援加算」を算定する事業所を選択し、 「訂正」ボタンをクリックします。

| 該当件数 27件                                                                                              | 表示順: 昇順 ▼                                                                                                    |                                                          | ✓全選択         |                  |
|----------------------------------------------------------------------------------------------------|----------------------------------------------------------------------------------------------------|----------------------------------------------------------|--------------|------------------|
| 使用 識別コード 事<br>0000000001 123<br>0000000003 123<br>0000000004 660                                      | 業所番号 名称<br>34567890 介護老人福祉施<br>34567891 よるがおデイサ<br>00000019 あやめディケア:                                                  | 設なのはな<br>ービスセンター<br>センター                                 | ^ ^          | □ 新規(№)          |
| 0000000005 95<br>① 事業所を選択                                                                             | 13687426<br>すいせん訪問入<br>10名薬局<br>2介護支援事<br>してはいていた。<br>単本人保健施<br>単れ訪問介護                                                | ②「訂正」を<br>クリックし<br><sup>酸たんほほ</sup><br><sup>ステーション</sup> | <i>.</i> ます。 | ┣ 訂正( <u>B</u> ) |
| 0000000011<br>0000000012<br>0000000013<br>12:<br>0000000014<br>03:                                    | 34567892 グループホーム<br>34567892 グループホーム<br>34567890 あさかおデイサ<br>57654521 小規模多機能小                                          | 獲なたね<br>フィートピー<br>- ビスセンター<br>- ムささょう                    |              | 使用不可にする          |
| 0000000019 03:<br>0000000021 62:<br>000000023 98:<br>000000024 35:<br>000000026 12:<br>0000000030 18: | 21654987 デイサービスひ<br>58741525 こまひきヘルパ<br>71254632 介護医療院サル<br>34322855 ケアサービスな。<br>34567890 コスモス訪問看<br>10001235 ケアセンターお | るがお<br>ーステーション<br>ビア<br>んてん<br>護ステーション<br>ちん             |              | 書削除(D)           |
|                                                                                                    | 87443535 ほおのき介護サ<br>86353530 グループホーム                                                                                  | ービス<br>スイートビー                                            | ~            | ¥閉じる( <u>c</u> ) |

(4)「社会資源情報の入力」画面が開きますので、「サービス」タブをクリックします。

| 登録(S) _ 設定(M)                                              |                  |
|------------------------------------------------------------|------------------|
| 識別口、「サービス」タブをクリックします。 1234567890 追加                        | ■登録(S) ★閉じる(C)   |
| 名称: あさ ビスセンター<br>略称: あさ イ                                  | は入力必須項目です        |
| 施 設 サービス 事業所名   総合事業   割引 率   職 員   業務時間   条 件   利用 料   利用 | エリア 空き情報 市町村独自報酬 |

(5)年月日入力欄に「令和4年10月1日」と入力します。

「サービスの選択」欄で該当のサービスを選択し、「決定」をクリックします。

| ①「令和4年10月1日」と<br>入力します。                                                                                  |                                                                                                    |
|----------------------------------------------------------------------------------------------------|----------------------------------------------------------------------------------------------------|
| サービス 事業所名   総合事業   割<br>令和 ▼ 4 ÷ 年 10 ÷月1 ÷日<br>サービスの選択: 介護サービス<br>予防サービス<br>提供サービス<br>地域密着型サービス<br>総合事業 | <ul> <li>1本 職 員 業務時間 条 件 利用料 利用エリア 空き情報 市町村独自報酬</li> <li>有効期間<br/>令和 3年 4月 1日~令和 4年 9月30日<br/>令和 4年10月 1日~</li> <li>等の区分</li> <li>人員配置区分</li> <li>③「決定」をクリックします。</li> </ul> |
| ②「サービスの選択」欄で<br>該当のサービスを選択します。                                                                           |                                                                                                    |

(6)提供サービスを選択し、「サービス訂正」ボタンをクリックします。

| 提供サービス<br>15 通所介護                                              | 施設等の区分<br> 通常規模型事業所 | 人員配置区分    | 与 戻る   |
|----------------------------------------------------------------|---------------------|-----------|--------|
| ① 提供サービスを選択します。                                                | その他該当する体制等(詳細)      |           | サービス追加 |
| <ul> <li>         ・・・・・・・・・・・・・・・・・・・・・・・・・・・・・</li></ul>      | なし ②「サービス訂正」        | をクリックします。 |        |
| 共生型サービスの提供(自立訓練・・・<br>共生型サービスの提供(児童発達・・・<br>共生型サービスの提供(放課後等・・・ |                     |           | サービス削除 |

(7)「介護職員等ベースアップ等支援加算」を選択し、「あり」を選択して「決定」をクリックします。

Г

|          |                                      |        | 3                                                                   | 決定」をクリックします。   |
|----------|--------------------------------------|--------|---------------------------------------------------------------------|----------------|
|          | 共生型サービスの提供(児童発達<br>共生型サービスの提供(放課後等   | -<br>  |                                                                     |                |
|          | 15 通所介護                              |        | ▼[決定]ボタンをクリックしてくた                                                   | itin 🗸 決定 🗗 戻る |
|          | 施設等の区分                               | 人員配置区分 | その他該当する体制等                                                          | A 詳細(複数選択可)    |
|          | 通常規模型事業所<br>大規模型事業所(I)<br>大規模型事業所(I) |        | 生活機能向上連携加算<br>個別機能訓練加算<br>ADL維持等加算[申出]の有無<br>ADL維持等加算皿              | 加              |
|          |                                      |        | 認知症加算<br>若年性認知症利用者受入加算<br>栄養アセスメント・栄養改善体制                           | ②「あり」を選択します。   |
| ①「介<br>選 | :護職員等ベースアップ等支<br>択します。               | 援加算」を  | 口腔機能向上加算<br>科学的介護推進体制加算<br>サービス提供体制強化加算<br>介護職員処遇改善加算<br>介護職員処遇改善加算 | =              |
|          |                                      |        | 介護職員等ベースアップ等支援                                                      |                |

٦

(8) 画面中央の「その他該当する体制等(詳細)」欄の「介護職員等ベースアップ等支援加算」について、 「あり」と表示されていることを確認します。

正しく表示されていれば、②「戻る」→③「戻る」→④「登録」の順にクリックします。

| 登録(S) 設定(M)                                                                                                    |
|----------------------------------------------------------------------------------------------------|
| 識別ロード:       0000000013       ● 空番号検索       事業所番号:       1234567890       追加       ●         名称:       あさがおディサービスセンター       ●       ●       ●       ●       ●       ●       ●       ●       ●       ●       ●       ●       ●       ●       ●       ●       ●       ●       ●       ●       ●       ●       ●       ●       ●       ●       ●       ●       ●       ●       ●       ●       ●       ●       ●       ●       ●       ●       ●       ●       ●       ●       ●       ●       ●       ●       ●       ●       ●       ●       ●       ●       ●       ●       ●       ●       ●       ●       ●       ●       ●       ●       ●       ●       ●       ●       ●       ●       ●       ●       ●       ●       ●       ●       ●       ●       ●       ●       ●       ●       ●       ●       ●       ●       ●       ●       ●       ●       ●       ●       ●       ●       ●       ●       ●       ●       ●       ●       ●       ●       ●       ●       ●       ●       ●       ● |
|                                                                                                    |
| 施 設 ワービス   事業所名   総合事業   割 51 率   職 負   業務時間   条 件   利 用 料   利用エリア   空ぎ情報   市町村独自報酬  <br>                                                                                                    |
| 令和 ▼ 4 ⇒ 年 10 ⇒ 月 1 ⇒ 日       サービスの選択:     介護サービス                                                                                                    |
| - 提供サービス 施設等の区分 人員配置区分                                                                                                    |
| 15 通所介護 通常規模型事業所 通常規模型事業所                                                                                                    |
| その他該当する体制等     その他該当する体制等(詳細)     へ       栄養アセスメント・栄養改善体制     へ                                                                                                    |
| □ 22機能同上加算<br>科学的介護推進体制加算<br>サービス提供体制強化加算<br>→ 介護職員処遇改善加算                                                                                                    |
| ● 小護職員等特定処遇改善加算                                                                                                    |
| 15 通所介護 ノー ファイン 決定 5 戻る                                                                                                    |
| 施設等の区分       「介護職員等ベースアップ等支援加算」が         通常規模型事業所       「あり」と表示されていることを確認します。         大規模型事業所(I)       「あり」と表示されていることを確認します。                                                                                                    |
| 福辺知症加算       認知症加算       若年性認知症利用者受入加算       栄養アセスメル・栄養改善体制       四陸機能向上加算       科学的介護推進体制加算       サービス提供体制強化加算       介護職員処遇改善加算       介護職員等将定処遇改善加算       介護職員等将に入過波                                                                                                    |

- (9) 事業所内で提供している他のサービスについても「介護職員等ベースアップ等支援加算」を 算定する場合は、手順(5)~(8)を繰り返します。
- (10) すべてのサービスについて加算の設定が終わりましたら、「閉じる」をクリックし、 社会資源設定を閉じます。

| 登録(S) 設定(M)                                                                 |                        |
|-----------------------------------------------------------------------------|------------------------|
| 識別コード:     0000000013      事業所番号:     123456789       医療機関コード:     医療機関コード: | 30 追加 日 登録(5) ★ 閉じる(2) |
| 名称: あさがおデイサービスセンター<br>略称: あさがおディ                                            | 「道道且です」                |
| 施 設 サービス   事業所名   総合事業   割引 率   職 員   業務時間   条                              | 「閉じる」をクリックします。 報酬      |

#### 2. 総合事業について

総合事業の「介護職員等ベースアップ等支援加算」を入力するには、市区町村より公表される総合事業単位 数表マスタ(CSVファイル)をシステムへ取り込む必要があります。 市区町村からのお知らせやHP等をご確認いただき、取り込み作業を行ってください。

- ※ 総合事業を利用するすべての利用者の市区町村について、単位数表マスタ(CSVファイル)の 取り込みが必要です。
- 2-1. 市町村版総合事業単位数表マスタ設定 ファイルの取り込み
- (1)該当の市区町村のHP等を確認し、単位数表マスタ(CSVファイル)をお使いのPCに 保存します。
- (2)メイン画面の「設定」より「市町村版総合事業単位数表マスタ設定」をクリックします。
- (3)上部にある「単位数表マスタ取り込み」をクリックします。

| 単位数表マスタ取り込み |                        |
|-------------|------------------------|
| 保険者番号       | 「単位数表マスタ取り込み」をクリックします。 |
| 適用期間        | ▼ 新規追加 履歴管理            |

(4)「CSVファイルの選択」をクリックします。

| 保険者が提供する「市町村版介護予防・日常生活<br>【CSVファイルの選択】ボタンでCSVファイルを | 支援総合事業単位数表マスタ」をシステムに取り込みます。<br>選択後、【取り込み開始】ボタンをクリックしてください。 |
|----------------------------------------------------|------------------------------------------------------------|
| CSVファイルの選択 <sup>DSVファイルが選択されていま</sup>              | ぜん                                                         |
| 全選択                                                | ビス種類コード サービス項目コード 適用開始年月 道                                 |
| 「CSVファイルの選択」をクリ                                    | リックします。                                                    |
|                                                    |                                                            |
|                                                    |                                                            |
| •                                                  | <b></b>                                                    |
|                                                    | 取り込み開始 閉じる                                                 |

(5) PCに保存した単位数表マスタ(CSVファイル)を選択し、「開く」をクリックします。

| $\leftarrow \rightarrow \cdot \uparrow$ | > PC | » ダウンロ−ド   | > 総合事業マスタ   |      |                   |     |                       |            |          |    |
|-----------------------------------------|------|------------|-------------|------|-------------------|-----|-----------------------|------------|----------|----|
|                                         |      |            | · WHITE UND | ① 単位 | 数表マスタ             | (CS | Vファイル                 | ) を選       | 択します     | ۲。 |
| 整理 ▼ 新しいファ                              | tルダー |            |             |      | _                 |     |                       |            |          |    |
| PC                                      | ^    | 名前         | ^           |      |                   |     | 種類                    | サイズ        |          |    |
| 🧊 3D オブジェクト                             |      | 🔎 総合事業     | 美マスタ(金沢市).c | SV   | 2022/09/2ე: 17:ეე | )   | Microsoft Excel       | CS         | 41 KB    |    |
| 👆 ダウンロード                                |      |            |             |      |                   |     |                       |            |          |    |
| 📃 デスクトップ                                |      |            |             |      |                   |     |                       |            |          |    |
| 🖆 ドキュメント                                |      |            |             |      |                   |     |                       |            |          |    |
| ▶ ピクチャ                                  |      |            |             |      |                   |     |                       |            | I        |    |
| 📑 ビデオ                                   |      |            |             |      |                   | 2   | 開く」をク                 | リック        | します。     |    |
| 🎝 ミュージック                                | ~    |            |             |      |                   |     |                       |            |          |    |
|                                         | ファイル | /名(N): 総合事 | 業マスタ(金沢市).  | csv  |                   | ~   | CSVファイル (*.c<br>開く(O) | sv)<br>++) | ~<br>/セル | _  |

(6)ファイルの内容が表示されます。「取り込み開始」ボタンをクリックします。

|          | 全選択                       | 選択         | 保険者番号      | サービス種類コード | サービス項目コード | 適用開始年月 | A F |
|----------|---------------------------|------------|------------|-----------|-----------|--------|-----|
|          |                           | <b>☑</b> 1 | 172015:金沢市 | A2        | 1111      | 201704 |     |
|          | <u>⇔</u> #78 <del>2</del> | 2          | 172015:金沢市 | A2        | 1111      | 201910 |     |
|          |                           | <b>3</b>   | 172015:金沢市 | A2        | 1111      | 202104 |     |
|          |                           | ✓ 4        | 172015:金沢市 | A2        | 1113      | 201704 |     |
|          |                           | ✓ 5        | 172015:金沢市 | A2        | 1114      | 201704 |     |
|          |                           | ✓ 6        | 172015:金沢市 | A2        | 1114      | 201910 |     |
|          |                           | 7          | 172015:金沢市 | A2        | 1115      | 201704 |     |
|          |                           | 8 🗹        | 172015:金沢市 | A2        | 1121      | 201704 |     |
|          |                           | 9          | 172015:金沢市 | A2        | 1121      | 201910 |     |
|          |                           | ☑ 10       | 172015:金沢市 | A2        | 1121      | 202104 |     |
|          |                           | ✓ 11       | 172015:金沢市 | A2        | 1124      | 201704 | ~   |
|          |                           | <          |            |           |           |        | >   |
|          |                           |            |            |           |           | 件数: 2  | 70作 |
| 「取り込み開始」 | 」をクリッ                     | ックし        | ます。 🗌      | 取り込み開     | 始         | 閉じる    |     |
|          |                           |            |            |           |           |        |     |

(7) 確認メッセージが表示されますので、「はい」をクリックします。

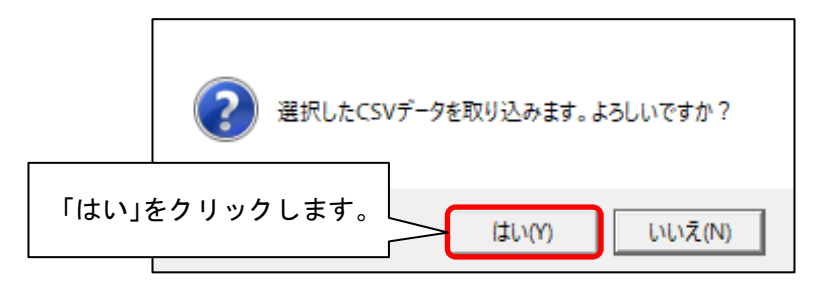

(8)取り込み完了のメッセージが表示されますので、「OK」をクリックします。「閉じる」をクリックします。

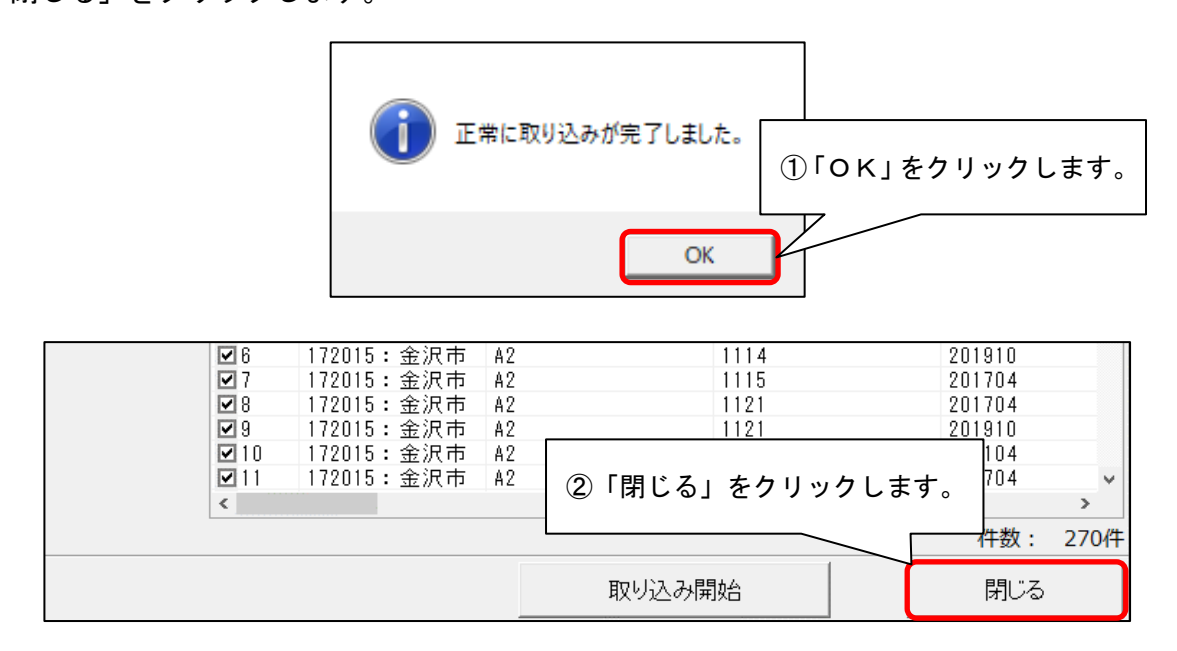

(9)取り込みを行った保険者名を選択します。適用期間に「令和4年10月 ~」と表示されている ことを確認し、「登録」をクリックします。

|                              |                      | ① 保険者名を選択します。                                   |           |
|------------------------------|----------------------|-------------------------------------------------|-----------|
| 単位数表マスタ取り込み                  |                      |                                                 |           |
| (保険者番号 172015<br>適用期間 令和 44  | 金沢市<br>∓10月 ~        | <ul> <li>▼ 町村設定</li> <li>▼ 新規追加 履歴管理</li> </ul> | 登録<br>閉じる |
| +-E                          | t: <mark>A6 通</mark> |                                                 |           |
| 2 適用期間に「令和4年1<br>まっされていることも取 | 0月~」<br>#認」ます        |                                                 |           |
| 衣小されていることを知                  | 主応しより                | 通所型独自サービス1日割                                    | 55単位      |
| 3                            | A6 11                | 1 通所型独自サービス 2                                   | 3428単位    |
| 行追加 🗖 4                      | A6 11                | 2 通所型独自サービス2日割                                  | 113単位     |
| 5                            | A6 11                | 3 通所型独自サービス1回数                                  | 384単位     |
|                              | A6 11                | 3 通所型独自サービス2回数                                  | 395単位     |
|                              | A6 80                | 1 通所型独自サービス1・定超                                 | 1170単位    |
| 貼り付け 🗖 8                     | A6 80                | 2 通所型独自サービス1日割・定超                               | 39単位      |
| 9                            | A6 80                | 1 通所型独自サービス2・定超                                 | 2400単位    |
|                              | A6 80                | 2 通所型独自サービス2日割・定超                               | 79単位      |

(10)登録完了のメッセージが表示されますので、「OK」をクリックし、「閉じる」をクリック します。(総合事業単位数表マスタの取り込み作業は以上です。)

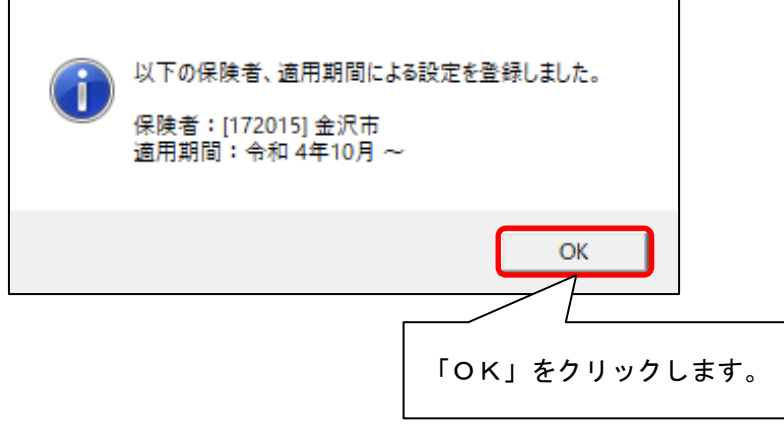

#### 3. 週間パターン・月間サービス計画の変更

次に、「週間パターン」と「月間サービス計画」の変更を行います。

【注意】

- ・以下の手順は、本資料の「1. 社会資源設定の変更」後に行ってください。
- ・総合事業の場合、一括更新の対象は「A2 訪問型サービス(独自)」「A6 通所型サービス(独自)」 のみとなります。

### 3-1. 週間パターンの変更(一括更新)

各利用者の週間パターンを一括更新し、「ベースアップ等支援加算」を追加します。 (週間パターンを使用していない場合は、この手順は不要です。)

(1)メイン画面の「介護ケアプラン管理」を開き、利用者全員が表示されている状態にします。「全選択」をクリックし、「月間サービス計画」をクリックします。

| 利用者情報       | <u>行理</u><br>ケアプラ       | 予<br><u> う 管理</u> ケアブき         | 1            | 全選択」を          | ミクリッ     | クします。 設定                                   |          |
|-------------|-------------------------|--------------------------------|--------------|----------------|----------|--------------------------------------------|----------|
| 全あかさ        | たなはまやら                  | わ他全介予                          | 事            | P 🔨            | 天        | ファララフェアの「モニタリング」                           |          |
| 詳細検索 条      | (件クリア ヨミがナ区分:3          | 全行 利用区分:全登録                    | 者 基準E        | 3区分:指定日        | 準日:令     | サービス計画(1)(2)                               |          |
| 担当ケアマネ:     |                         | ▼ 利用者番号                        | }:           | 決定             | 全選択      |                                            |          |
| 利用者番号       | ヨミガナ                    | 氏名                             | 性別           | 要介護度           | お先へ      | 週間バターン一括展開                                 |          |
| 0000000087  | アケビ サブロウ<br>アサガオ クミコ    | あけび 三郎                         | 男女           | 介 要介護2         | 介記       | 日間サービス計画                                   |          |
| 0000000079  | アサミカツコ                  | あざみ 勝子                         | 女            | 介 要介護1         | 1, 1     |                                            | J        |
| 0000000006  | アジサイ ショウジ<br>アスナロ ナオミ   | あじざい 昭二<br>あすかろ 直差             | 男女           | 介 要介護1         |          | サービス利用票                                    |          |
| 0000000012  | アヤメシスカ                  | あやめ、静香                         | <b>(</b> 女   | 予 要支援1         |          |                                            |          |
| 0000000005  | イチョウ ヒロコ<br>ウメ エッフコ     | いちょつ 弘子<br>うめ 悦子               | 女女           |                | 3        | 「月間サービス計画」を 📃                              |          |
| 0000000001  | ר׳גל גדגר               | こすもす 和子                        | <del>d</del> | <u>介 要</u> 介護1 |          | クリックします。                                   |          |
| 0000000008  |                         |                                |              | /↑護1<br>支援1    |          |                                            |          |
| 0000000107  | ② 利用者至                  | 員が選択され                         | します。         |                | 来月       | サービス担当者に対する照会内容                            |          |
| 000000007   |                         |                                |              | /1:52<br>介護1   | i        |                                            | -        |
| 0000000002  | スミレイサム                  | すみれ 勇                          | 男            | 介 要介護3         | サー       |                                            |          |
| 0000000021  | タンポポ エミコ                | なんぽぽ 恵美子                       | ガ女           | 介 要介護2         | -        | 機能說明                                       |          |
| 0000000014  | ツクシトモコ<br>ツバキ 川コ        | つくし 智子                         | 女            |                | 来月       | 介護のケアブランに必要な帳票を作成                          | ^        |
| 0000000057  | トチノキ ユタカ                | とちのき豊                          | 女            | 介 要介護3         | 1, 1     |                                            |          |
| 0000000096  | ナギ サチコ<br>キッメ ミチコ       | なぎ 幸子<br>たつめ 羊細子               | 女女           | 予 要支援1         |          | サーヒス利用票(提供票)に反映させる<br> サービスのケアプランは、【月間サービス |          |
| 0000000016  | ナハナ キシ                  | なのはな清                          | 勇            | 介要介護4          |          | 計画】ボタンをクリック後、入力します。                        |          |
| 0000000146  | ヒナケンシ ケイコ<br>↓→□□ / /+↓ | ひなけし 啓子<br>- <sup>ひナ</sup> を出る | 畜            | <u>र</u> क+±∞₀ | <u> </u> | モニタリングに必要な帳票を作成する場合                        | 1        |
| 利田老削除       |                         | 시 17(生 あります                    |              |                |          | は、LモニタリングJタブをクリック後、<br>入力します。              |          |
| 1.011001000 | 00,60 C                 | 5 1711 45 5 6C 5 8             |              |                |          |                                            | <u> </u> |

(2)利用者を選び、年月を「令和4年10月」に変更します。「決定」ボタンをクリックします。

| 操作(O) 利用票·提供票(Y) 設定(M) 画面君 | 長示設定(D) | サービス詳細情報画面表示(J) | 連動先データ(R) 週間パターン |
|----------------------------|---------|-----------------|------------------|
| 令和 4 年 10 月 ◀ ▶            | ● 介護    | ○ 予防·総合事業       | 決定               |
| 氏名: 00079 あざみ 勝子           |         |                 | ◎ 変更             |
| ①「令和4年10月」に変更します。          |         | 2               | 「決定」をクリックします。    |

(3)確認メッセージが表示されますので、「はい」をクリックします。

|        | ? 予定/実績が | が登録されていません | , !      |
|--------|----------|------------|----------|
|        | 週間パターン   | の画面を開いてもよろ | 5しいですか ? |
| 「はい」をク | リックします。  | (\$U)(Y)   | いいえ(N)   |

※ メッセージが表示されない場合は「週間パターン」をクリックします。

| 操作(O) 利 | 川用票•提供票(Y) 設定(M) 画面表示 | 設定(D) サービス詳 | 細情報画面表示(J) 🕻 | 重動先データ(R) 週間パター | -ン登録(W)  |                  |                 |
|---------|-----------------------|-------------|--------------|-----------------|----------|------------------|-----------------|
| 令和      | 4年10月▲▶               | © 介護 - C ·  | 予防·総合事業      | 決定              | バターン一括展開 | 📤 EDRI(P)        | 日登録( <u>s</u> ) |
| 氏名: [   | 0000000059 あさがお 久美子   | ~           | • • •        |                 |          | [                | 閉じる( <u>c</u> ) |
|         | 要介護度                  | 支給限度額       | 利用可能単位数      | 「週間パタ-          | -ン」をクリッ  | クします。            | 明細              |
| 要介護2    | R 4/ 5/ 1~R 5/ 4/30   | 19705単位     | 19705単位      |                 |          | $\sum_{i=1}^{n}$ | 单位              |
| 月額定額    |                       | ,           | 福            | 祉用具             | · · · ·  | X                | 週間パターン          |

(4)週間パターン画面右上にある「サービスコード更新」をクリックします。

| 操作(O) 設定(M) 画面表示設定(D) サービス | 詳細情報画面表示(J) 同意欄設定(Z)           |                     |
|----------------------------|--------------------------------|---------------------|
| 令和 4年10月 区分: <u>介護</u>     | 利用者番号: 0000000059 氏名: あさがお 久美子 | サーと`スコート`更新 X閉じる(C) |
| パターン名: 令和3年4月から            | ▼ 新規 編集 削除 コピー                 | 基本情報変更              |
|                            |                                |                     |
|                            |                                | クリックします。            |

- (5)「サービスコードー括更新(週間パターン設定)」画面が表示されます。
  - 年月が「令和4年10月」と表示されていることを確認し、「更新内容」欄の「基本サービス」と「事 業所体制による加算」のうち、「事業所体制による加算」のみチェックを入れます。

| 指定した年日の施設区分 更企業区分を元に 年日に有効な                                                                                                    | 週間バターン設定のサービスコードを更新します。<br>ー   |
|----------------------------------------------------------------------------------------------------|--------------------------------|
| 7<br>(<br>「令和4年10月」と表示<br>(<br>東新前)<br>されていることを確認します                                                                                                    | エックリボタンをクリック」「事業所体制による加算」のみ    |
|                                                                                                    | <u>ックを入れて一括更新を</u> イチェックを入れます。 |
| The Supplication of the Supplication of the Su | ( ) 再新内容                       |
| 年月: 令和 4年 10月 ▲▶                                                                                                    | 決定 日 基本サービス 「日本サービス」           |
| € 介護 C 予防                                                                                                    |                                |

- (6)「更新が必要なサービスコードのみ更新一覧に印刷する」のみチェックを外します。
  - 「全選択」をクリックし、「更新チェック」をクリックします。

| ✓ 最後に展開した週間パターンのみ表示する □ 週間パターンを1件ずつ表示する                                                                                                    | ☑ 更新がある場合はコピーして新<br>□ 更新が必要なサービスコードの                               | にい設定に保存する<br>)み更新一覧に印刷する | 選択(A)                                                                                                    |
|----------------------------------------------------------------------------------------------------|--------------------------------------------------------------------|--------------------------|----------------------------------------------------------------------------------------------------|
| 利用者番号<br>0000000059<br>0000000079<br>0000000006<br>0000000006<br>0000000006<br>00000000                                                                                                    | 週間パターン名  更新情報                                                      |                          | <ul> <li>■</li> <li>■</li> <li>●</li> <li>●</li></ul> |
| 0000000012         あやの 静音         要支援           0000000005         いちょう 弘子         要介護3           0000000001         こすもす 和子         要介護1           0000000008         こすもす 諸         要介護1           0000000008         こすもす 諸         要介護1           0000000008         こすもす 諸         要介護1           0000000008         こすもす 諸         要支援1           0000000019         さざんか順子         要支援1 | n / y = - ン<br>介護老人保健施 · · ·<br>令和4年6月~<br>通常<br>パターン①<br>イレギュラー   |                          | ③「更新チェック」を<br>クリックします。                                                                                                    |
| 0000000078         すいせん 光男           0000000007         すずらん 美代子         要介護1           000000002         すみれ 勇         要介護3           0000000021         すもも 茂         要介護2           0000000004         たんぽぽ 恵美子         要介護2           0000000014         つくし 智子         要介護1           0000000015         つばぎ 紀子         要介護1                                                              | バターンその 1<br>バターンA<br>R4.3~<br>令和4年4月から<br>通常バターン<br>R4.3~<br>バターンB |                          | ×閉じる(c)                                                                                                    |
|                                                                                                    | — · · · ·                                                          |                          | 291牛                                                                                                    |

(7) メッセージが表示されます。「OK」をクリックします。

| i | 更新チェックが完了しました。                          |     |            |
|---|-----------------------------------------|-----|------------|
|   | 更新か必要な利用者は12件です。<br>一覧の「更新情報」欄を確認してください | 「はい | 」をクリックします。 |
|   | 0                                       | <   |            |

(8) 更新一覧がプレビューされますので、内容を確認します。

「単独加算」欄に「ベースアップ等支援加算」が表示され、「追加」欄に「〇」が表示されて いることをご確認ください。※内容に誤りがある場合は一旦画面を閉じ、修正を行ってください。

確認が終わりましたら、「閉じる」をクリックします

| 的容                                                                                                    | を確                           | 認します。 💈 🗄                                                                                                    | /29              |                                                            | 閉じる( <u>c</u> ) | 2 (別) (別) (2) (別) (2) (別) (2) (別) (2) (2) (2) (2) (2) (2) (2) (2) (2) (2                                                                                                    |
|----------------------------------------------------------------------------------------------------|------------------------------|----------------------------------------------------------------------------------------------------|------------------|------------------------------------------------------------|-----------------|----------------------------------------------------------------------------------------------------|
|                                                                                                    | $\int$                       |                                                                                                    |                  |                                                            |                 |                                                                                                    |
| ■週間パターン                                                                                                  | 設定!                          | ナービスコード更新一覧                                                                                                    |                  |                                                            |                 | 1                                                                                                    |
| 対象年日・ 会和 4年11                                                                                            | 18 4                         | サービフ麺・ 介護                                                                                                    |                  |                                                            |                 | 令和 4 年 9 月 20 日                                                                                                    |
| 利用者番号:00000000                                                                                           | 79 氏名                        | 〉 こハロ・ハロ<br>i:あざみ 勝子 パターン名:パタ                                                                                        | <i>t∽</i> ン1     | 展闢先调:毎调 有効開始月:R4                                           | 1/ 3~           | PAGE: 1                                                                                                    |
|                                                                                                    |                              |                                                                                                    |                  |                                                            |                 |                                                                                                    |
|                                                                                                    | 更新                           | 甘木 せい パラー・ パ                                                                                                    |                  | 注加減算                                                       |                 | 単独加算                                                                                                    |
| 期間/週/曜日/時間                                                                                               | 更新<br>結果                     | 基本サービスコード                                                                                                    | 追加               | 注加減算<br>サービスコード                                            | 追加              | 単独加算<br>サービスコード                                                                                                    |
| 期間/週/2曜日/時間<br>月曜 10:00~16:59                                                                            | 更新<br>結果<br>○                | 基本サービスコード<br>152846:道所介護I41                                                                                          | 追加               | 注加減算<br>サービスコード                                            | 追加              | 単独加算<br>サービスコード<br>158108:1値所介護処過改審加算 I<br>158144:1回の企業ペースアップ第支援加算                                                                                                    |
| 期間/週/2曜日/時間<br>月曜 10:00~18:59                                                                            | 更新<br>結果<br>○                | 基本サービスコード<br>152346:通所介護I41<br>115111:身体2生活1                                                                         | 追加               | 注加減算<br>サービスコード<br>110005:特定事業所加算〈I〉                       | 追加<br>〇         | 単独加算<br>サービスコード<br>156108:通所介護処理政策加算<br>158114:通所介護ペースアップ等支援加算<br>116274:訪問介護処理必要加算Ⅱ                                                                                                    |
| 期間/週/2曜日/時間<br>月曜 10:00~18:59<br>火曜 10:00~11:29                                                          | 更新<br>結果<br>○<br>-           | 基本サービスコード<br>152346:通所介護I41<br>115111:身体2生済1                                                                         | 追加               | 注加減算<br>サービスコード<br>110005:特定事業所加算〈I〉                       | 追加<br>〇         | 単独加算<br>サービスコード<br>156108:1週所2編2008時2000<br>116914:1週所2編2-ファッブ等支援加直<br>118274:1週所2編2009年1月20日<br>118274:1週所2編2009年1月20日<br>118278:10月2月1日の連邦全部の第二日<br>118278:10月2月1日の連邦全部の第二日                                                                                                    |
| 期間/週/曜日/時間<br>月曜 10:00~18:59<br>火曜 10:00~11:23<br>水曜 10:00~16:59                                         | 更新<br>結果<br>○<br>-           | 基本 サービスコード<br>152346:通所介護『41<br>115111:身体2生活1<br>152346:通所介護『41                                                      | <br>追加           | 注加滅算<br>サービスコード<br>110005:特定事業所加算〈1〉                       | 道加<br>〇<br>〇    | 単独加算<br>サービスコード<br>156108:3勝行連続後後電加算<br>158114:3億所介護ペースアップ等支援加算<br>116274:5時行渡処後の審加算<br>116274:5時行渡地後の審加算<br>156108:3億行消速処後の審加算<br>156108:3億行消速処後の審加算<br>1561014:3億行時ペースアップ等支援加算                                                                                                    |
| 期間/週/建日/時間<br>月曜 10:00~16:59<br>火曜 10:00~11:29<br>水曜 10:00~18:59<br>水曜 10:00~18:59                       | 更新<br>結果<br>〇<br>一<br>〇      | 基本サービスコード<br>152346: 3週所介護[41]<br>115111: 身体2生済1<br>152346: 3週所介護[41]<br>115111: 身体2生済1                              | <br>追加           | 注加6滅算<br>サービスコード<br>110005:特定事業所加算(I)<br>110005:特定事業所加算(I) | 道加<br>〇<br>〇    | 単独加算<br>サービスコード<br>156108:週所/電処型客酒加算<br>186114:週所/通処一次アップ等支援加算<br>116274:時間/電処型客酒加算<br>116279:時間/電処型客酒加算<br>116278:時間/電処型客酒加算<br>186104:週所/通処型客酒加算<br>186114:週所/通べ一ズアップ等支援加算<br>116274:時間/電処型客酒面」                                                                                                    |
| 期間/週/週2日/時間<br>月曜 10:00~18:59<br>火曜 10:00~11:23<br>水曜 10:00~18:58<br>木曜 10:00~11:23                      | 更新<br>結果<br>〇<br>一<br>〇<br>一 | 基本サービスコード<br>152346:通所介護I41<br>115111:身体2生済1<br>152246:通所介護I41<br>115111:身体2生済1<br>115111:身体2生済1                     | 道加<br> <br> <br> | 注加滅算<br>サービスコード<br>110005:特定事業所加算〈I〉<br>110005:特定事業所加算〈I〉  | 道加<br>〇<br>〇    | 単独加算<br>サービスコード<br>156104:連行環境で構成してあって、<br>156144:連行情報の表示な正<br>118274:目前の情報の改変な構成工<br>118274:目前の情報の改変な構成工<br>118274:目前の情報の改変な成立<br>1182104:連行情報の改変な成立工<br>158104:連行情報の改変な成立工<br>118274:同時代情報の改変な成立工<br>118274:同時代情報の改変な成立工<br>118274:同時代情報の改変な成立工<br>118274:同時代情報の改変な成立工                                                                                                    |
| 期間/週/題/22日/8時間<br>月曜 10:00~18:53<br>火曜 10:00~11:23<br>水曜 10:00~11:23<br>木曜 10:00~11:23<br>金曜 10:00~15:53 | 更新<br>結果<br>〇<br>〇<br>〇<br>〇 | 基本 サービスコード<br>152348: 通所介護 I 4 1<br>115111: 身体 2生済 1<br>152346: 通所介護 I 4 1<br>115111: 身体 2生済 1<br>152348: 通所介護 I 4 1 | 道加<br> <br> <br> | 注加滅算<br>サービスコード<br>110005:特定事業所加算〈I〉<br>110005:特定事業所加算〈I〉  | 道加<br>〇<br>〇    | 単独加算<br>サービスコード<br>156108:通行電気           156108:通行電気           16814:通行時間、超力           16874:通行           16874:通行           16874:通行           16874:通行           16818:通行           16818:通行           16818:通行           16818:通行           16818:通行           16818:通行           16814:通行           16878:通行           11879:           11879:           11879:           11879:           11879:           11879:           11879:           11879:           11879:           11879:           11879:           11879:           11879:           11879:           11879:           11879:           11879:           11879:           11879:           11879:           11879:           11879:           11879:           11879:           11879:           11879:           11879:           11879:           11879:           11980:           11980:           11980: |

## (9)続けて「一括更新」をクリックします。

| ☑ 最後に展開 □ 週間バター                         | した週間バターンのみ<br>ンを1件ずつ表示する | 表示する           | ☑ 更新がある場合(a<br>□ 更新が必要なサー | はコビーして新しい設定に保存する<br>-ビスコードのみ更新一覧に印刷する    | ▶全選択(A)            |
|-----------------------------------------|--------------------------|----------------|---------------------------|------------------------------------------|--------------------|
| 利用者番号                                   | 利用者名                     | 要介護度           | 週間バターン名                   | 更新情報                                     | <u>結果</u> へ 更新チェック |
| 000000000000000000000000000000000000000 | あさかん 久美士<br>あざみ 勝子       | 要介護2<br>要介護1   | 令和3年4月から<br>パターン1         | 事業所の体制と異なる加算があります。<br>事業所の体制と異なる加算があります  |                    |
| 0000000006                              | あじさい 昭二<br>あすなろ 直美       | 要介護1<br>要介護2   | コピーR 4/ 8/ 4 1<br>通常バターン  | 更新の必要はありません<br>事業所の体制と異なる加算があります         | 一括更新(I)            |
| 0000000012                              | あやめ 静香<br>いちょう 弘子        | 要支援1<br>要介護3   | Aバターン<br>介護老人保健施          | 事業所の体制と異なる加算があります<br>更新の必要はありません         |                    |
| 0000000001                              | こすもす 和子<br>こすもす 博        | 要介護 1<br>要介護 1 | 令和4年6月~<br>通常             | 事業所の体制と異なる加算があります<br>更新の必要はありません         | 中断(A)              |
| 0000000029                              | さくら 隆<br>さざんか 順子         | 要支援 1<br>要支援 1 | バターン①<br>イレギュラー           | 更新の必要はありません<br>事業所の体制と異なる加算があります         |                    |
| 0000000078                              | すいせん 光男<br>すずらん 美代子      | 要介護 1          | バターンその1<br>バターンA          | 更新の必要はありません<br>事業所の体制と異なる加算があります         |                    |
|                                         | すみれ 勇<br>すもも 茂           | (安介護3<br>要介護2  | R4.3~<br>今和4年4月から         | 事業所の体制と異なる加算があります<br>更新の必要はありません         | クリックします。           |
| 0000000004                              | , ここれ、<br>たんぽぽ 恵美子       | 要介護2要介護2       | 通常バターン<br>R4 3~           | 事業所の体制と異なる加算があります<br>車新の必要はありませく         | ★ 閉じる(c)           |
| 0000000085                              | ントし 皆丁<br>つばき 紀子         | 要介護1           | バターンB                     | え新の必要はありません<br>更新の必要はありません<br>まだの必要はキュナー |                    |
|                                         |                          |                |                           | 該当住                                      | 牛数 291件            |

(10)確認メッセージが表示されます。よろしければ「はい」をクリックします。

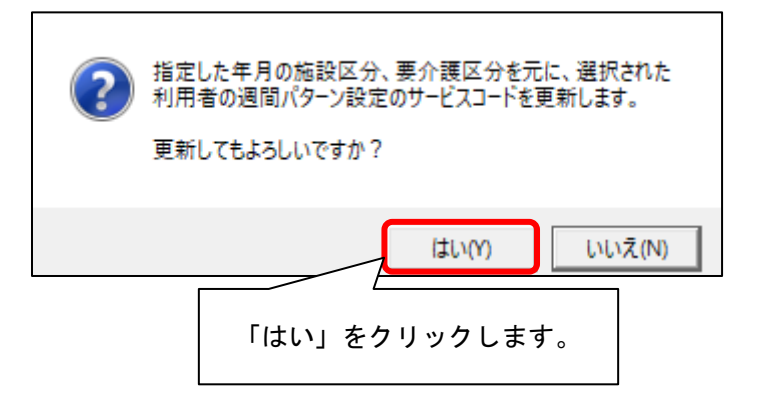

(11) メッセージが表示されますので、「OK」をクリックします。

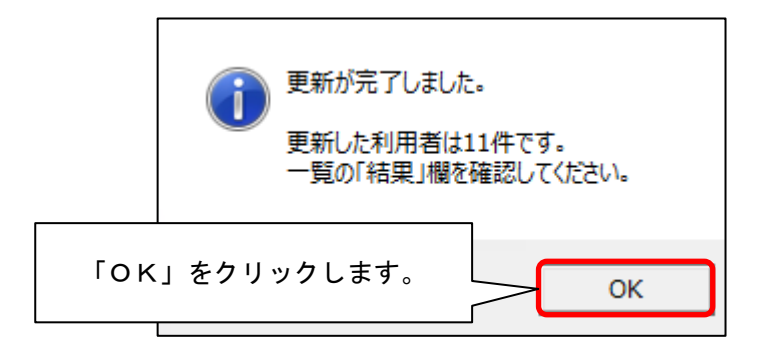

(12) 更新一覧がプレビューされますので、内容を確認します。

「単独加算」欄に「ベースアップ等支援加算」が表示され、「追加」欄に「〇」が表示されて いることをご確認ください。※ 内容に誤りがある場合は一旦画面を閉じ、修正を行ってください。

確認が終わりましたら、「閉じる」をクリックします

|                                                                                        | 内容を                                                                                                    | 確認します。                                                                                                    | ÷/28  | _ €、拡大()                                                    | <b>、</b> 閉じる( <u>c</u> ) | ②「閉じる」をク<br>します。                                                                                                    |
|----------------------------------------------------------------------------------------|----------------------------------------------------------------------------------------------------|----------------------------------------------------------------------------------------------------|-------|-------------------------------------------------------------|--------------------------|----------------------------------------------------------------------------------------------------|
|                                                                                        | $\searrow$                                                                                                    |                                                                                                    |       |                                                             |                          |                                                                                                    |
| ■调間パタ・                                                                                 | ーン設定                                                                                                    | ー<br>サービスコード更新一覧                                                                                                    | ĩ     |                                                             |                          |                                                                                                    |
| 対象年月: 令和                                                                               | 4年10月                                                                                                    | サービス種: 介護                                                                                                    |       |                                                             |                          | 令和 4年 9月 20 日                                                                                                    |
| 利用者審号:0000<br>有効開始月:R4/                                                                | 000079 氏4<br>'3~ → R 4/                                                                                          | 5:あさみ 勝手 - バターン名:/<br>'10~                                                                                              | マターン1 | → コビー(1)ーブダーン1 展開充週                                         | :毋迥                      | PAGE: 1                                                                                                    |
| 期間/週/曜日/F                                                                              | 時間                                                                                                    | 基本サービスコード                                                                                                    | \0 to | 注加減算                                                        | 10.50                    | 単独加算                                                                                                    |
|                                                                                        | 箱木                                                                                                    | 159946 · 通所公理 T 4 1                                                                                                    | 10/10 | 9-EX1-F                                                     | 10/10                    | リーロスコート<br>156108:通所介護処遇改善加算 I                                                                                                    |
| 月曜 10:00~16                                                                            | 3:59 🔿                                                                                                    | 102040.00////00141                                                                                                    |       |                                                             |                          | 158114・通所企識ペーフアップ等支援加管                                                                                                    |
| 月曜 10:00~16<br>火曜 10:00~11                                                             | 3:59 O                                                                                                    | 115111:身体2生活1                                                                                                    |       | 110005:特定事業所加算〈I〉                                           | O                        | 156114:通所介護ペースアップ等支援加算<br>116274:訪問介護処遇改善加算Ⅱ<br>116970:た明介護処遇改善加算Ⅱ                                                                                                    |
| 月曜 10:00~16<br>火曜 10:00~11<br>水曜 10:00~18                                              | 3:59 O<br>1:29 -<br>3:59 O                                                                                       | 115111:身体2生活1<br>1152346:通所介護I41                                                                                        |       | 110005:特定事業所加算(I)                                           |                          | 156114:通所介護ペースアップ等支援加算<br>116274:訪問介護処遇改善加算 1<br>118278:訪問介護処遇改善加算 1<br>118278:訪問介護特定処過改善加算 1<br>158108:通所介護処遇改善加算 1<br>158104:通知介護で発展してアロップ等支援加算                                                                                                    |
| 月曜 10:00~1<br>火曜 10:00~1<br>水曜 10:00~1<br>木曜 10:00~1                                   | 3:59 O<br>1:29 -<br>3:59 O<br>1:29 -                                                                             | 115111:身体2生活1<br>115111:身体2生活1<br>152346:通所介護I41<br>115111:身体2生活1                                                       |       | 110005:特定事業所加算〈I〉<br>110005:特定事業所加算〈I〉                      | 0                        | 156114:通所介護ペースアップ等支援加算<br>116274:訪問介護処売疫気前宜<br>116276:訪問介護特定処売改善加算 1<br>156108:通所介護特定処売改善加算 1<br>156114:通防介護ペニスアップ等支援加算<br>116274:訪問介護ペニスアップ等支援加算<br>116274:訪問介護ペニスアップ等支援加算<br>116274:訪問介護ペニスアップ等支援加算<br>116274:訪問介護ペニスアップ等支援加算<br>116276:11625555555555555555555555555555555555                                   |
| 月曜 10:00~10<br>火曜 10:00~11<br>水曜 10:00~18<br>木曜 10:00~11<br>金曜 10:00~16                | 3:59 O<br>1:29 -<br>3:59 O<br>1:29 -<br>3:59 O                                                                   | 1924年91月20日<br>115111:身体2生活1<br>152346:通所介護141<br>115111:身体2生活1<br>152346:通所介護141                                       |       | 110005:特定事業所加算〈I〉<br>110005:特定事業所加算〈I〉                      | 0                        | 156114: 通所介護ペースアップ等支援加道<br>15624: 芸術大器及使表前面頂<br>118278: 訪問介護処理改善加宜 I<br>156108: 三朝介介護処理改善加宜 I<br>156142: 当所介護ペースアップ等支援加宜<br>118278: 訪問介護処理改善加宜 I<br>118278: 訪問介護処理改善加宜 I<br>158108: 通所介護処理改善加宜 I<br>158108: 通所介護処理改善加宜 I<br>158108: 通所介護処理改善加宜 I                                                                   |
| 月曜 10:00~11<br>火曜 10:00~11<br>水曜 10:00~11<br>木曜 10:00~11<br>金曜 10:00~18<br>土曜 10:00~11 | 3:59     O       1:29     -       3:59     O       1:29     -       3:59     O       1:29     -       1:29     - | 12240. 画///mar 1 4 1<br>115111: 身体2生活 1<br>15246: 通所介護 I 4 1<br>115111: 身体2生活 1<br>15246: 通所介護 I 4 1<br>115111: 身体2生活 1 |       | 110005:特定事業所加算〈T〉<br>110005:特定事業所加算〈T〉<br>110005:特定事業所加算〈T〉 | 0<br>0                   | 156114: 通所介護ペースアップ等支援加道<br>116274: 調約子線込売改善加度 I<br>116278: 副約子線込売改善加度 I<br>156108: 通所介護外で以売改善加度 I<br>116278: 副約子線込売改善加度 I<br>116274: 副約子線込売改善加度 I<br>116274: 副約子線対応公響加度 I<br>116278: 副約子線対応でスアップ等支援加道<br>116274: 副約子線対応でスアップ等支援加道<br>116274: 副約子線が一次アップ等支援加道<br>116274: 副約子線が一次アップ等支援加道<br>116274: 副約子線が一次アップ等支援加道 |

(13)要支援の利用者がいる場合、「変更」をクリックし、「予防」にチェックを入れて
 「決定」をクリックします。予防(総合事業)についても同様に、手順(5)~(12)を
 行います。

| 指定した年月の施設区分、要介護区分を元に、年月に有効な週間パターン設定のサービスコードを更新します。         対象とする利用者を選択し、【一括更新】ボタ         更新前に、どの利用者を送けたいです。         (2)「予防」に         チェックを入れます。 |
|----------------------------------------------------------------------------------------------------|
| 年月: 令和 4年 10<br>○ 介護 ○ 予防<br>○ 介護 ○ 予防<br>○ 介護                                                                                                  |
| ①「変更」をクリックします。                                                                                                    |

(14) すべての利用者の更新が終わりましたら、「閉じる」をクリックします。

| 0000000001         こすもす和子           0000000008         こすもす博           0000000017         さくらかい順子           00000000078         すいせん光男           00000000077         すずらん美代子           00000000021         すもも茂           00000000021         すもも茂           0000000004         たんぽぽ恵美子           0000000085         つばき記子 | 要介護1 令和4年6月~<br>要介護1 通常<br>要支援1 パターン①<br>要支援1 イレギュラー<br>パターンその1<br>要介護3 R4.3~<br>要介護2 令和4年4月から<br>要介護2 福常パターン<br>要介護2 福常パターン<br>要介護2 R4.3~<br>要介護2 1 パターンB<br>要介護4 パターンB | ア新の必要はありませんでした     ア新の必要はありませんでした     ア新の必要はありませんでし     事業所の体制と異なる加算が     ア新の必要はありませんでし     東新の必要はありませんでし     東新の必要はありませんでし     東新の必要はありませんでし     東新の必要はありませんでした     軍新のの必要はありませんでした     軍素所の体制と異なる加算がありました     ●     東新の必要はありませんでした     軍素所の体制と異なる加算がありました     ●     ▼業所の体制と異なる加算がありました     ●     ▼素所の体制と異なる加算がありました     ●     ▼本部の必要はありませんでした     ▼本部の必要はありませんでした     ▼本部の必要はありませんでした     ●     ▼本部の必要はありませんでした     ●     ▼本部の必要はありませんでした     ● |
|----------------------------------------------------------------------------------------------------|----------------------------------------------------------------------------------------------------|----------------------------------------------------------------------------------------------------|
|                                                                                                    |                                                                                                    | 該当1仟数 491仟                                                                                                    |

(15)更新を行った利用者の週間パターンを順に開き、「ベースアップ等支援加算」に チェックが入っていることを確認します。

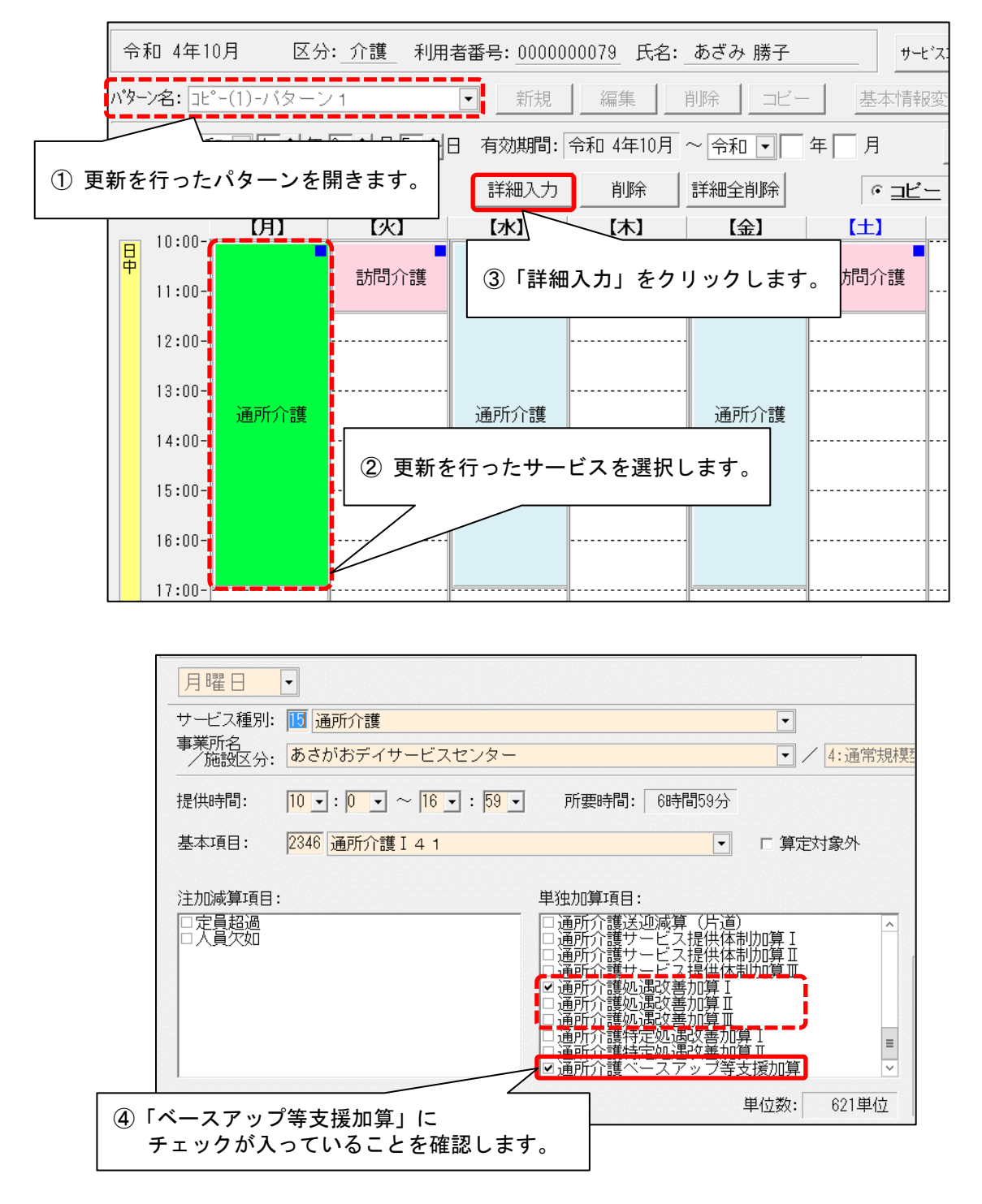

【注意】ベースアップ等支援加算の算定要件の一つに、「介護職員処遇改善加算Ⅰ~Ⅲの いずれかを取得していること」があります。
<u>処遇改善加算のⅠ~Ⅲのうち算定するものにチェックが入っていること</u>も併せて 確認してください。

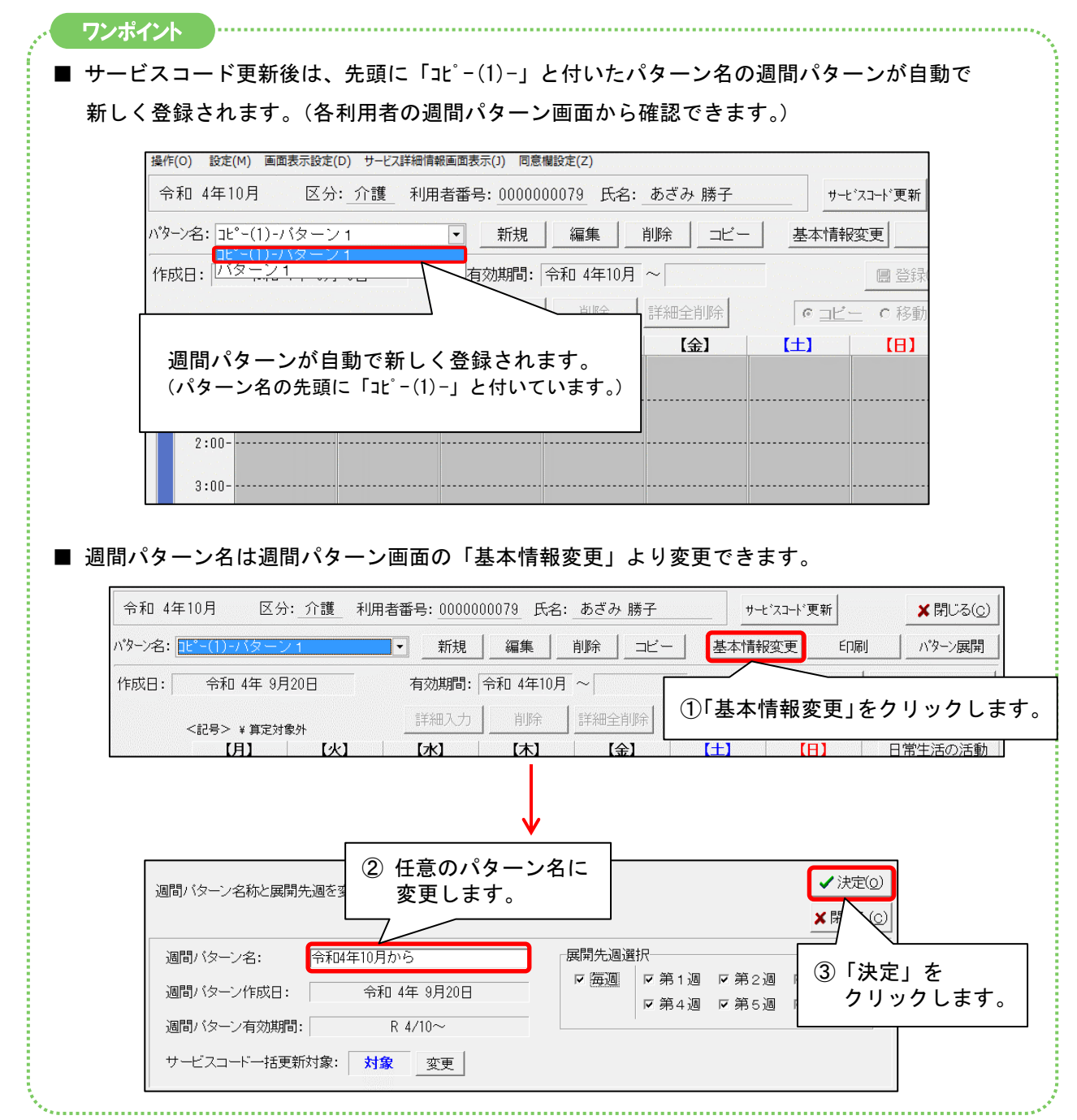

3-2. 月間サービス計画の変更(一括更新)

各利用者の月間サービス計画を一括更新し、「ベースアップ等支援加算」を追加します。 (10月分の月間サービス計画の入力がまだの場合は、この手順は不要です。)

(1)メイン画面の「介護ケアプラン管理」を開きます。

更新したい利用者を選択し、「月間サービス計画」をクリックします。

| 利用者情報管理                                                            | <u>介護</u><br><u>ケアブラン管理</u>       | 予防<br>ケアブラン管理                                                      | 請求管理                             | ₽                 | リスト・帳票                 | 設定                         |
|--------------------------------------------------------------------|-----------------------------------|--------------------------------------------------------------------|----------------------------------|-------------------|------------------------|----------------------------|
| 全     あ     か     さ     た     な       詳細検索     条件クリア       相当ケアマネ・ | は<br>まがナ区分:全行 利用<br>マ             | 全     介     予     事     他     3       区分:全登録者     基準日       利田者番号: | ▲ 利 無 予 写 区分:今日 基準<br>決定         | 創<br>日:令和…<br>全選択 | <b>ケアブラン作成</b><br>サービス | <b>王タリング  </b><br>計画(1)(2) |
| 利用者番号   3ミガ・                                                       |                                   |                                                                    |                                  | <u> したまへ</u>      | 週間バタ                   | ーン一括展開                     |
| 000000079 アザミオ<br>0000000006 アジサイ                                  | ショウジ あじざい<br>ショウジ あじざい            |                                                                    | 介 - 要介護2<br>介 - 要介護1<br>介 - 要介護1 |                   | 月間サ                    | ービス計画                      |
| 0000000003 アスナロ<br>0000000012 アヤメシ                                 | ナオミ あすな<br>ズカ あやめ                 | 5 直美 女<br>静香 女                                                     | 介 要介護2<br>予 要支援1                 |                   |                        | ニス利用票                      |
| 0000000005 イチョウ<br>0000000093 ウメエツ<br>0000000001 コスモス              | ビロコー いらよう<br>コー うめ 悦<br>カズコー こすもう | D 弘士 女<br>子 女<br>「和子 女                                             | 介 要介護3<br>予 要支援2<br>介 要介護1       | ر ا (2)           | 月間サービス                 | 計画」を                       |
| 0000000008 コスモス<br>0000000029 サクラタ                                 | ロシ こすもう<br>か くら 阿                 |                                                                    | 介 要介護1<br>予 要支援1                 | 5                 | フ リックしま<br>            | <b>\$</b> .                |
| 0000000107 ササンズ<br>0000000078 スイセン<br>0000000007 スズラン              |                                   |                                                                    | <u>→   要 ʒ 援 1</u>               |                   | サービス担当者                | 音に対する照会内容                  |
|                                                                    | ① 更新した                            | い利用者を選掛                                                            | います。                             |                   |                        |                            |

(2)年月を「令和4年10月」に変更し、「決定」をクリックします。

| 操作(O) 利用票・提供票(Y) 設定(M) 画面表示設定(D) サービス詳細情報画面表示(J) 連 | 動先データ(R) 週間パターン登録(W) |
|----------------------------------------------------|----------------------|
| 令和 4 年 10 月 ◀ ▶ ○ 介護 ○ 予防・総合事業                     |                      |
| 氏名: [000 30 あざみ 勝子 🔽 🔳 📃                           | 変え 居宅支援加減算 ★閉じる(©)   |
| ① 年月を「令和4年10月」に変更します。                              | ②「決定」をクリックします。       |

(3) 画面右下の「サービスコード更新」をクリックします。

|     | 10         | 11         | 12         | 13         | 14         | 15                        | 16           |
|-----|------------|------------|------------|------------|------------|---------------------------|--------------|
| l., | 10:00 通所介護 | 10:00 訪問介護 | 10:00 通所介護 | 10:00 訪問介護 | 10:00 通所介護 | 10:00 訪問介護                |              |
| 0   |            |            |            |            |            |                           |              |
|     |            |            |            |            |            |                           |              |
|     | 17         | 18         | 19         | 20         | 21         | 22                        | 23           |
|     | 10:00 通所介護 | 10:00 訪問介護 | 10:00 通所介護 | 10:00 訪問介護 | 10:00 通所介護 | 10:00 訪問介護                |              |
| 4   |            |            |            |            |            | <b>Г</b> ∪ <b>1</b> ° → — |              |
|     |            |            |            |            |            | 「サーヒスコー                   | ・ト史新」と       |
|     | 24         | 2 5        | 26         | 27         | 28         | クリックします                   | <b>र्व</b> ू |
|     | 10:00 通所介護 | 10:00 訪問介護 | 10:00 通所介護 | 10:00 訪問介護 | 10:00 通所介護 |                           | / 0          |
| 10  |            |            |            |            |            | $\frown$                  |              |
|     |            |            |            |            |            |                           |              |
|     | 3 1        |            |            |            |            |                           |              |
|     | 10:00 通所介護 |            | 週          |            |            | フランメモ 🚺 サービン              | スコート 更新      |
| 6   |            |            | 間          |            |            |                           |              |
|     |            |            | 外          |            | Ę          | 5定ログ管理                    |              |
| 1   | 1          | 1          |            |            |            |                           |              |

(4) メニューが表示されますので、「一括へ」をクリックします。(一人のみもできます)

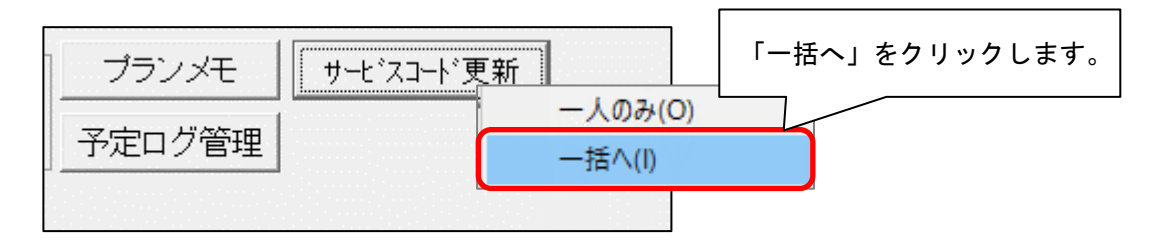

(5) サービスコードー括更新(予定実績)画面が開きます。

年月が「令和4年10月」と表示されていることを確認し、「更新内容」欄の「基本サービス」と「事 業所体制による加算」のうち、「事業所体制による加算」のみチェックを入れます。 「更新対象選択」欄の項目は3つすべてにチェックを入れます。

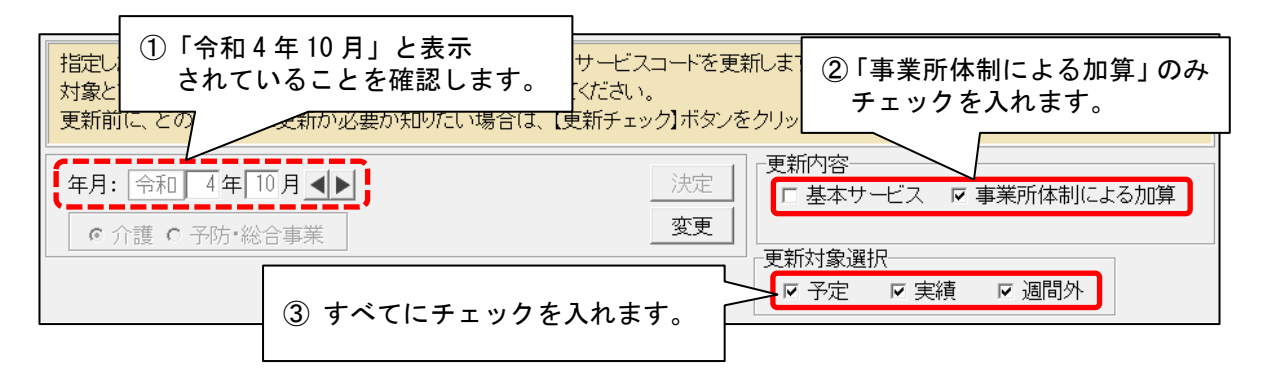

(6)「全選択」をクリックし、「更新チェック」をクリックします。

| • | 更新が必要                      | な予実のみ更新-          | 一覧(ご印刷する |                |     | ✓ 全選択(A)               |   |
|---|----------------------------|-------------------|----------|----------------|-----|------------------------|---|
| 3 | 利用者番号                      | 利用者名              | 予/実/外    | 要介護度           | 更新情 |                        |   |
|   | )0000000079<br>)0000000001 | あざみ 勝子<br>こすもす 和子 | 予<br>予/外 | 要介護 1<br>要介護 1 |     | ①「全選択」をクリックします。        |   |
|   |                            |                   |          |                |     |                        |   |
|   |                            |                   |          |                |     | ②「更新チェック」を<br>クリックします。 | Ē |
|   |                            |                   |          |                |     |                        |   |

(7)確認メッセージが表示されますので、「OK」をクリックします。

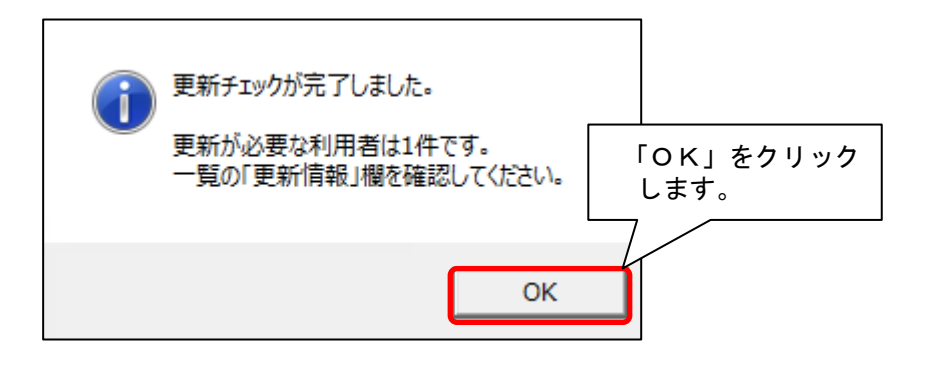

(8) 更新一覧がプレビューされますので、内容を確認します。

「単独加算」欄に「ベースアップ等支援加算」が表示され、「追加」欄に「〇」が表示されて いることをご確認ください。※内容に誤りがある場合は一旦画面を閉じ、修正を行ってください。

確認が終わりましたら、「閉じる」をクリックします

| ①内容                    | を確        | 認し          | ノます。<br>▶ ा <u></u> /1 |             | € 拡大()   | 50) <b>-</b> |                                                 |
|------------------------|-----------|-------------|------------------------|-------------|----------|--------------|-------------------------------------------------|
|                        | <u> </u>  |             |                        |             |          |              |                                                 |
| ■予定実績サー                | ビス        | コー          | ド更新一覧                  |             |          |              |                                                 |
| 年月: 令和 4年10月           | サー        | ビス種         | a: 介護   更新対象: 予定、実約    | <b>責、週間</b> | 外        |              | 令和 4年 9月 20 日<br>PACE 1                         |
| 利用者番号:00000007         | 3 氏       | <u>名:</u> あ | ざみ 勝子                  |             |          |              | FROE: 1                                         |
| 日時、期間                  | 予/実       | 更新          | 基本サービスコード              | \0.ha       | 注加減算     | \0.the       | 単独加算                                            |
|                        | 週間外       | 結朱          | 152346・通所介護 1 4 1      | 追加          | <u> </u> | 追加           | サービスコート<br>156108・通所介護処遇改業加省 I                  |
| 10/ 3(月) 10:00~16:59   | 予定        | 0           |                        |             |          | 0            | 156114:通所介護ベースアップ等支援加算                          |
| 10/ 5(水) 10:00~16:59   | 予定        | 0           | 152346:通所介護 I 4 1      |             |          |              | 156108:通所介護処過改善加算 I<br>158114・通所介護ペーフアップ等支援加算   |
| 10/ 7(余) 10:00~18:59   | 书定        | 0           | 152346:通所介護I41         |             |          | Ť            | 156108:通所介護処遇改善加算 I                             |
|                        |           | , v         | 152346:诵所介護 I 4 1      |             |          | 0            | 156114:通所介護ベースアップ等支援加算<br>156108:通所介護処遇改業加算 I   |
| 10/10(月) 10:00~16:59   | <b>予定</b> | 0           |                        |             |          | 0            | 156114:通所介護ベースアップ等支援加算                          |
| 10/12(水) 10:00~16:59   | 予定        | 0           | 152346:7曲所介绍與1 4 1     |             |          | 0            | 156108:通所介護処置改善加具 I<br>156114:通所介護ベースアップ等支援加算   |
| 10/14(金) 10:00~16:59   | 予定        | 0           | 152346:通所介護I 4 1       |             |          |              | 156108:通所介護処遇改善加算 I                             |
| 10/17/日) 10:00- 10:50  | 7.0       |             | 152346:通所介護I 4 1       | -           |          | $\vdash$     | 156114: 週川川酸ヘースアップ等支援加算<br>156108: 通所介護処遇改善加算 I |
| 10/17(74) 10:00 -16:00 | THE       | $\vdash$    | 159948・ 通話会話 1 4 1     | _           |          | 0            | 156114:通所介護ベースアップ等支援加算<br>156100・通販介護が濃吹美加算     |
| 10/19(水) 10:00~16:59   | 予定        | 0           | 102010. ///// 121 14 1 |             |          | 0            | 156114:通所介護ペースアップ等支援加算                          |
| 10/21(金) 10:00~16:59   | 予定        | 0           | 152346:通所介護 I 4 1      |             |          | 0            | 156108:通所介護処遇改善加算 I<br>156114:通所介護ペースアップ等支援tm宣  |
| 10/24(月) 10:00~16:59   | 书定        | 0           | 152346:通所介護I41         |             |          |              | 156108:通所介護処遇改善加算 I                             |
|                        |           | L _         | 152346:诵所介護 I 4 1      |             |          |              | 156114:週所介護ベースアップ等支援加算<br>156108:通所介護処遇改善加算 I   |
| 10/26(7K) 10:00~16:59  | 予定        | 0           |                        |             |          | 0            | 156114:通所介護ベースアップ等支援加算                          |
| 10/28(金) 10:00~16:59   | 予定        | 0           | 152346:7週月1分語集 1 4 1   |             |          | 0            | 186108:週所介護処週段春加算!<br>156114:通所介護ベースアップ等支援加算    |
| 10/81(月) 10:00~16:59   | 予定        | 0           | 152346:通所介護I41         |             |          |              | 156108:通所介護処遇改善加算 I                             |
|                        |           |             |                        |             |          |              | 36  4:週州21:護ベニ人アッフ寺支援加算                         |

(9)続けて「一括更新」をクリックします。

| 利用者番号                                      | 利用者名              | 予/実/外    | 要介護度           | 更新情報                             | 結果 | 軍新チェッ |
|--------------------------------------------|-------------------|----------|----------------|----------------------------------|----|-------|
| 00000000079<br>000000000000000000000000000 | あざみ 勝子<br>こすもす 和子 | 予<br>予/外 | 要介護 1<br>要介護 1 | 事業所の体制と異なる加算があります<br>更新の必要はありません |    |       |
|                                            |                   |          |                |                                  |    | 一括更新  |
|                                            |                   |          |                |                                  |    |       |
|                                            |                   |          |                |                                  |    |       |
|                                            |                   |          |                |                                  |    |       |

(10)確認メッセージが表示されますので、「はい」をクリックします。

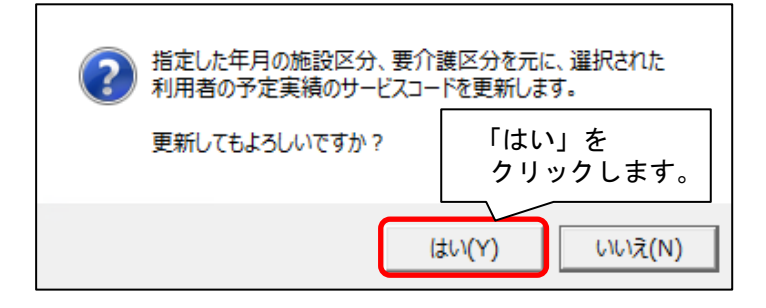

(11)確認結果メッセージが表示されますので、「OK」をクリックします。

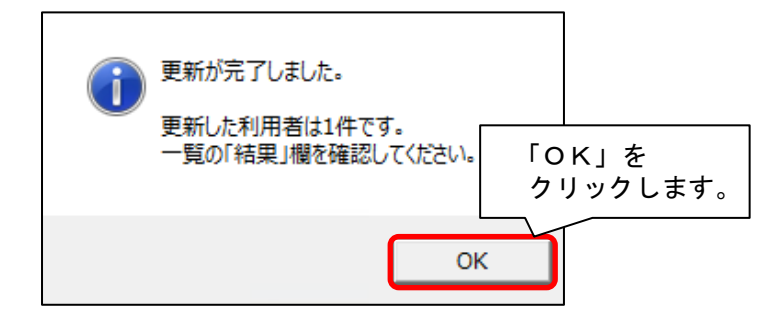

(12) 更新一覧がプレビューされますので、内容を確認します。

「単独加算」欄に「ベースアップ等支援加算」が表示され、「追加」欄に「〇」が表示されて いることをご確認ください。※内容に誤りがある場合は一旦画面を閉じ、修正を行ってください。

確認が終わりましたら、「閉じる」をクリックします

|                        | を確<br>/    | 認し     | ノます。<br>ト ー ニ ニ ニ ニ / 1       |      | ዊ 拡大(1) | 50        | します。                                                  |
|------------------------|------------|--------|-------------------------------|------|---------|-----------|-------------------------------------------------------|
|                        | <u> </u>   |        |                               |      |         |           |                                                       |
| ■マウ中雄山                 | 12 -       | _      | 「再ず」院                         |      |         |           |                                                       |
| ■丁止夫頼リー                | ヒス         | 7-     | 下史机一覧                         |      |         |           |                                                       |
| 年月: 令和 4年10月           | サー<br>0 E. | ビス種    | i: 介護   更新対象: 予定、実<br>ざ ^、 聞マ | 績、週間 | 外       |           | 令和 4 年 9 月 20 日<br>PAGE: 1                            |
| 利用有番号:000000000        | 8 氏        | 日:の    |                               |      | 注加減算    | 1         | 単独加算                                                  |
| 日時、期間                  | 週間外        | 結果     | 基本サービスコード                     | 追加   | サービスコード | 追加        | サービスコード                                               |
| 10/ 3(月) 10:00~16:59   | 予定         | 0      | 152346:通所介護 I 4 1             |      |         | 0         | 156108:通所介護処遇改善加算 I<br>156114:通所介護ベースアップ等支援加算         |
| 10/ 5(水) 10:00~16:59   | 予定         | 0      | 152346:通所介護 I 4 1             |      |         |           | 156108:通所介護処遇改善加算 I<br>158114・通所介護ベーフ アップ等支援加算        |
| 10/ 7(金) 10:00~16:59   | 予定         | 0      | 152346:通所介護 I 4 1             |      |         |           | 1561108:通所介護处遇改善加算1                                   |
| 10/10(月) 10:00~16:59   | 予定         | 0      | 152846:通所介護 I 4 1             | +    |         |           | 156114. 通所介護、一人アック等支援加算<br>156108: 通所介護処遇改善加算 I       |
| 10/12(2/2) 10:00~18:59 | 予定         |        | 152346:通所介護 I 4 1             | +    |         |           | 156114:通航行護ペースアップ等支援加 <u>員</u><br>156108:通所介護処遇改善加算 I |
|                        | 7.2        |        | 152346:通所介護 I 4 1             | _    |         | 0         | 156114:通所介護ベースアップ等支援加算<br>156108:通所介護処遇改善加算 I         |
| 10/14(金) 10:00~16:59   | 予定         | 0      | 152346:通所介護141                | _    |         | 0         | 156114:通所介護ペースアップ等支援加算<br>156108:通所介護処遇改業加算「          |
| 10/17(月) 10:00~16:59   | 予定         | 0      | 159940 · Jan Art 1            | _    |         | 0         | 156114:通所介護ベースアップ等支援加算                                |
| 10/19(水) 10:00~16:59   | 予定         | 0      | 192940.)进行门门器度1 4 1           |      |         | 0         | 196106:通所介護処因改善加算 1<br>156114:通所介護ベースアップ等支援加算         |
| 10/21(金) 10:00~16:59   | 予定         | 0      | 152346:通所介護I 4 1              |      |         | 0         | 156108:通所介護処遇改善加算 I<br>156114:通所介護ベースアップ等支援加算         |
| 10/24(月) 10:00~16:59   | 予定         | 0      | 152346:通所介護I 4 1              |      |         | 0         | 158108:通所介護処遇改善加算 I<br>158114:通所介護ペースアップ等支援加算         |
| 10/26(水) 10:00~16:59   | 予定         | 0      | 152346:通所介護I41                |      |         |           | 156108:通所介護処遇改善加算 I<br>158114・通所介護処遇改善加算 I            |
| 10/28(金) 10:00~16:59   | 予定         | 0      | 152346:通所介護I41                | +    |         | ۲Ľ ا      | 156118:通所介護処遇改善加算1                                    |
| 10/81(月) 10:00~18:59   | 予定         | 0      | 152346:通所介護I 4 1              | +    |         |           | 196114:週間介部で、スアッフ寺支援加算<br>156108:通所介護処遇改善加算 I         |
| 10/01(/4/ 10:00 -10:00 | 17,02      | $\sim$ |                               |      |         | $ \circ $ | 156114:通所介護ベースアップ等支援加算                                |

(13)要支援の利用者がいる場合、「変更」をクリックし、「予防・総合事業」にチェックを入れて「決定」をクリックします。予防・総合事業についても同様に、手順(5)~(12)を行います。

| 指定した年月の施設区分、要介護区分<br>対象とする利用者を選択し、【一括更新<br>更新前に、どの利用者に更新が必要か | を元に<br>③「決定」をクリックします。<br>〕ボタン 手順(5)~(12)を行います。<br><sup>1</sup> 知りたい <sub>場合は、12和アエンファルスク</sub>  |
|--------------------------------------------------------------|-------------------------------------------------------------------------------------------------|
| 年月: 令和 4年 10月 ▲ ▶<br>○ 介護 ○ 予防・総合事業                          | <ul> <li>実定</li> <li>更新内容</li> <li>□ 基本サービス マ 事業所体制による加算</li> <li>変更</li> <li>更新対象選択</li> </ul> |
| ②「予防・総合事業」に<br>チェックを入れます。                                    | ①「変更」をクリックします。                                                                                  |

(14)すべての利用者の更新が終わりましたら、「閉じる」をクリックします。

Copyright (C) 2022 conduct Corporation

(15)更新を行った利用者の月間サービス計画を順に開き、「ベースアップ等支援加算」に チェックが入っていることを確認します。

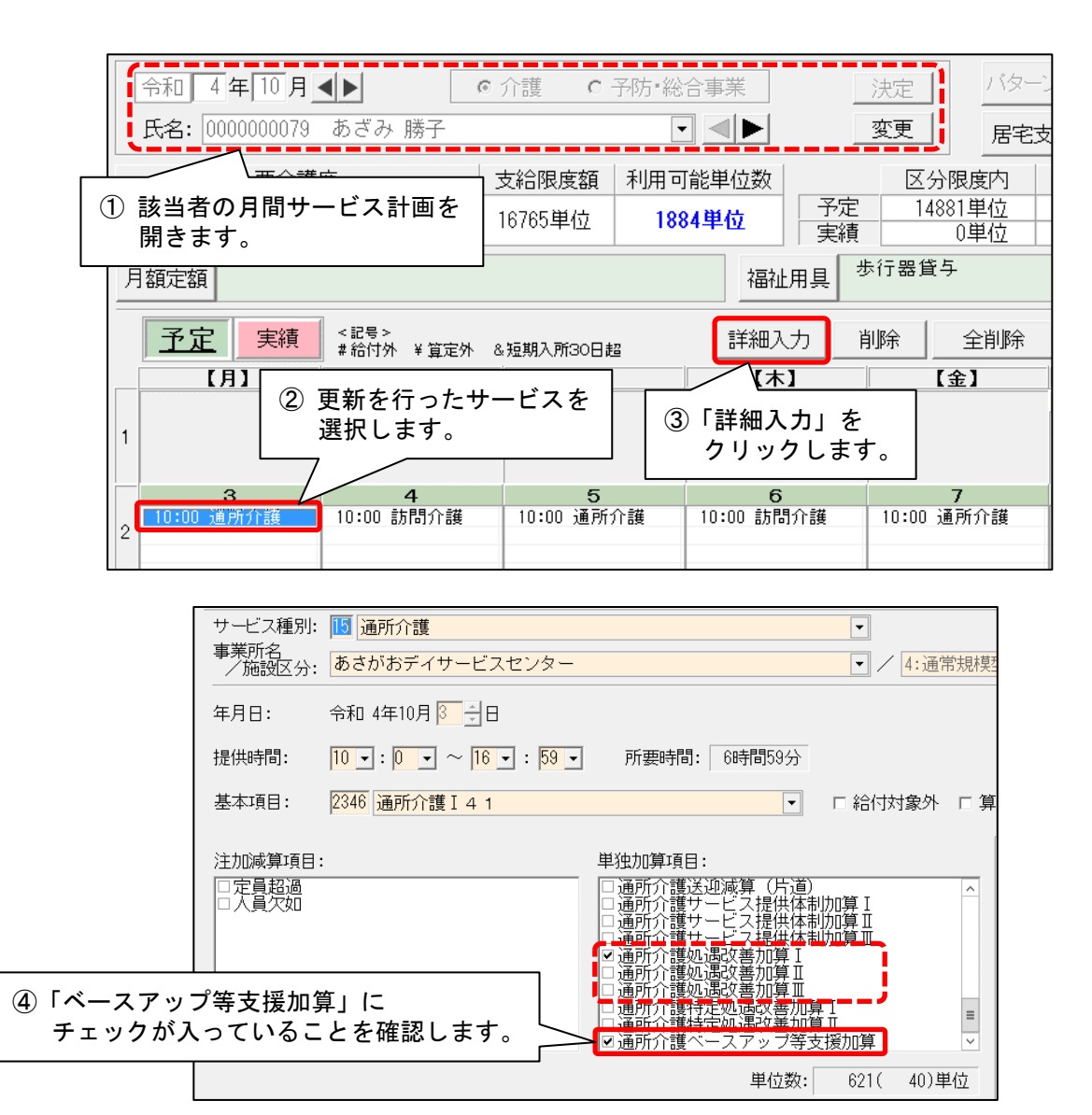

【注意】ベースアップ等支援加算の算定要件の一つに、「介護職員処遇改善加算 I ~ Ⅲの いずれかを取得していること」があります。 <u>処遇改善加算の I ~ Ⅲのうち算定するものにチェックが入っていること</u>も併せて 確認してください。

利用票・提供票作成前の設定は以上です。